# Getting back all procedures from your agent

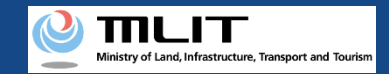

# Getting back all procedures from your agent

The owner of the UA cancels the request for procedures to an agent.

#### Start the cancellation of a request to an agent

#### Open the list of UAs in the middle of requests

open the menu of other procedures, and press the "Issuance of a password to get back all procedures from your agent" button.

#### Select the UA whose request is to be canceled

The UAs for which an agent application is being requested to an agent are displayed. Select the UA whose request is to be canceled.

#### Issue a password for cancellation

You can issue the password necessary to cancel the request to an agent.

#### **Open the password authentication screen**

Open the menu of other procedures, and press the "Getting back all procedures from your agent" button.

#### Perform password authentication for cancellation

Perform authentication using the password for cancellation notified to the e-mail address of the owner.

#### Cancel a request to an agent

Confirm the UA for which a request to an agent is to be canceled. If there is no error, cancel the agent setting.

#### **Arrival confirmation**

Open the arrival confirmation e-mail and press the URL for arrival confirmation.

# The cancellation of a request to an agent is completed

A registration completion notification is sent to the e-mail address of the account of the applicant.

Only the owner of the UA can perform this procedure.

Select the UA for which the request is to be canceled, issue a password for cancellation, and execute cancellation using the issued password.

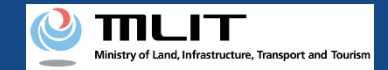

# Items necessary for the getting back all procedures from your agent

The items necessary for the procedure depend on whether the applicant is an individual or a corporation, the procedure contents, and the identity confirmation method. Confirm them and proceed to the procedure.

|                 | Individual        | Corporation |
|-----------------|-------------------|-------------|
| Necessary items | • DIPS2.0 account |             |

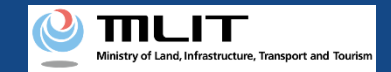

## Getting back all procedures from your agent [Open the list of UAs in the middle of requests]

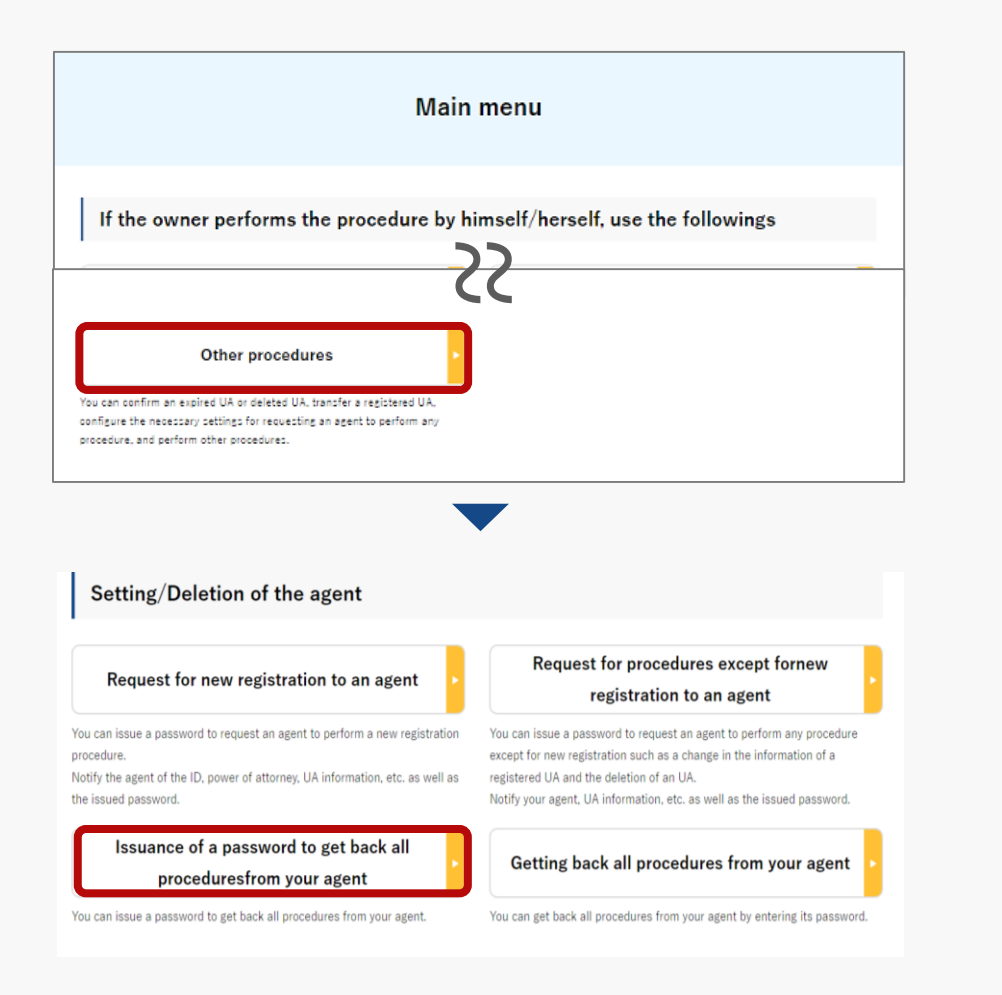

On the main menu, the owner of the UA presses the "Other procedures" button in the heading of "If the owner performs the procedure by himself/herself, use the followings."

The menu of other procedures opens. Press the "Issuance of a password to get back all procedures from your agent" button in the heading of "Setting/Deletion of the agent."

A list of for which an agent application is being requested to an agent is displayed.

Registration ID, UA manufacturer name and UA model allows you to perform a partial match search.

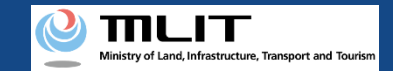

## Getting back all procedures from your agent [Select the UA whose request is to be canceled]

|                   | lssuar                                | nce of a pass                                           | word for a                         | ancellation      | of a request              | to an ag                                  | ent     |  |
|-------------------|---------------------------------------|---------------------------------------------------------|------------------------------------|------------------|---------------------------|-------------------------------------------|---------|--|
| Y                 | ou can issue a pa<br>elect the UA sub | assword to cancel the age<br>ject to cancel and press t | ent handling.<br>he "Next" button. |                  |                           |                                           |         |  |
| Registration ID 🚺 |                                       |                                                         | UA manufacturer name 🕕             |                  | UA model 🕕                | UA model 🚯                                |         |  |
|                   |                                       |                                                         |                                    | Search           |                           |                                           |         |  |
|                   | Registration<br>ID                    | UA manufacturer<br>name                                 | UA model                           | Name of the user | Application<br>permission | End date<br>of the<br>effective<br>period |         |  |
| ۲                 | AAA00001                              | (EN)DJI                                                 | (EN)PHANTO<br>M 1                  | サンプル             | -                         | 2023/01/01                                | Details |  |
| 0                 | AAA00002                              | AAAce1                                                  | A01                                | サンプル             | -                         | 2023/01/01                                | Details |  |
|                   | Back                                  |                                                         |                                    | 1<br>Next        | ה                         |                                           |         |  |
|                   | Buon                                  |                                                         |                                    | HOAT             |                           |                                           |         |  |

Select the UA whose request is to be canceled from the list of UAs for which an agent application is being requested to an agent.

To confirm the detailed information of the owned UA, press the "Details" button to open the details page.

After selecting the UA, press the "Next" button.

The confirmation page opens.

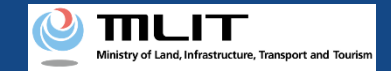

# Getting back all procedures from your agent [Issue a password for cancellation]

|                                        | Confi                                                | rmation to                         | cancelan age                              | ent handling                       |                             |
|----------------------------------------|------------------------------------------------------|------------------------------------|-------------------------------------------|------------------------------------|-----------------------------|
|                                        | STEP 01                                              |                                    |                                           | STEP 02                            |                             |
| Confi                                  | irmation to cancel an                                | agent handling                     |                                           | Finalization                       |                             |
| After your confirm                     | ation of the UA to cano                              | cel your agent handl               | ing, press the "Issue a pas               | sword" button                      |                             |
| Registration ID                        | UA manufacturer<br>name                              | UA model                           | Name of the user                          | Application permission<br>holder   | End date of<br>effective pe |
| AAA00001                               | (EN)DJI                                              | (EN)PHANTOM 1                      | サンブル 太郎                                   | 0                                  | 2023/1/1                    |
|                                        |                                                      |                                    | -                                         |                                    |                             |
|                                        |                                                      |                                    |                                           |                                    |                             |
| To cancel y                            | The pa<br>your agent hand                            | assword notifi<br>lling, go back a | ation e-mail was ju<br>and enter "Cancell | ust sent.<br>ation of the agent ha | andling".                   |
|                                        |                                                      |                                    |                                           |                                    |                             |
|                                        |                                                      |                                    |                                           |                                    |                             |
| Confirmation of t<br>You can confirm t | the application status<br>he application status with | h "Confirmation of the             | application status" on the m              | ain menu screen. Please use it i   | if necessary.               |
| Confirmation of t<br>You can confirm t | the application status<br>he application status with | h "Confirmation of the<br>To the   | application status" on the m              | ain menu screen. Please use it i   | if necessary,               |

Confirm the UA for which you will cancel the request to an agent. If there is no error, press the "Issue a password" button.

The password necessary for the cancellation of the request to the agent is issued and notified to the e-mail address of the owner of the UA.

Confirm the password and proceed to the cancellation procedure.

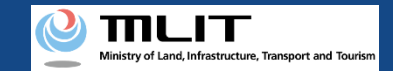

# Getting back all procedures from your agent [Open the password authentication screen]

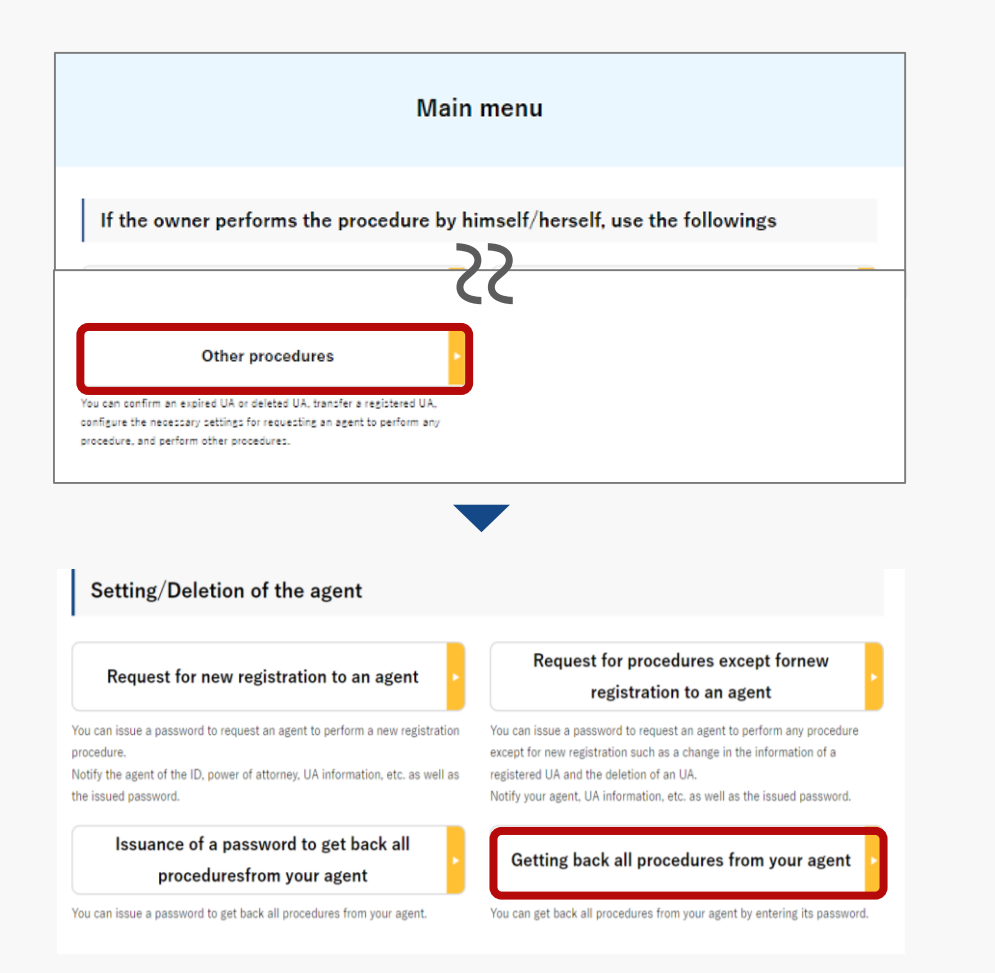

On the main menu, the owner of the UA presses the "Other procedures" button in the heading of "If the owner performs the procedure by himself/herself, use the followings."

The menu of other procedures opens. Press the "Getting back all procedures from your agent" button in the heading of "Setting/Deletion of the agent."

The page for password authentication opens.

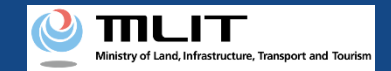

## Getting back all procedures from your agent [Perform password authentication for cancellation]

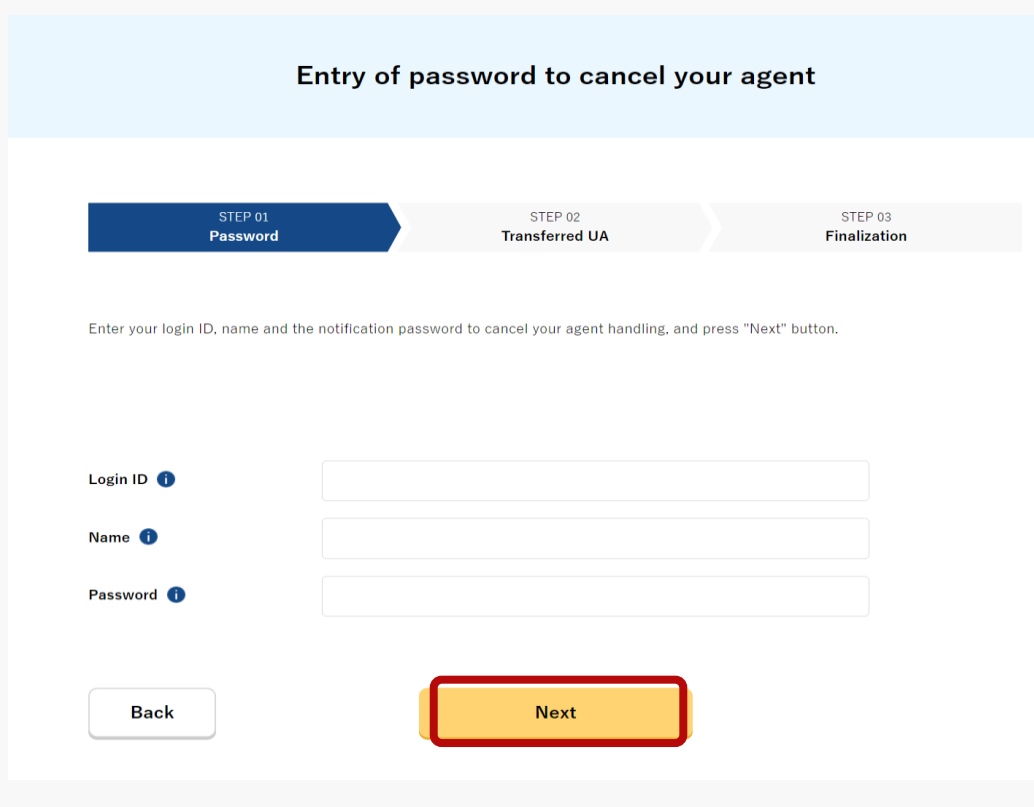

The owner of the UA enters the password for cancellation notified to his/her e-mail address and presses the "Next" button.

If the password is correct, the page to confirm the UA for which a request is to be canceled.

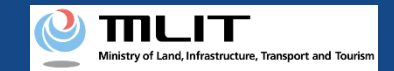

## Getting back all procedures from your agent [Cancel a request to an agent]

| C                                                                        | onfirmation                        | of the UA tocanc          | el your agen | ıt                      |
|--------------------------------------------------------------------------|------------------------------------|---------------------------|--------------|-------------------------|
| STEP 01<br>Password                                                      |                                    | STEP 02<br>Transferred UA |              | STEP 03<br>Finalization |
| After confirmation of the UA s                                           | ubject, press the "Next"<br>nation | button.                   |              |                         |
| Name                                                                     | サンブル 太郎                            |                           |              |                         |
| Reading<br>Remote ID Type                                                | サンブル タロウ<br>Yes (built-in)         | -22                       |              |                         |
| Remote ID Manufactu                                                      | rer -                              |                           |              |                         |
| Remote ID Model                                                          |                                    |                           |              |                         |
| Remote ID Serial Num<br>Application of the rem<br>ID mounting obligation | ber -<br>ote Applicable            |                           |              |                         |
| Alteration                                                               | Not altered                        |                           |              |                         |
| Back                                                                     |                                    | Cancel the agent          | ]            |                         |
|                                                                          | L                                  |                           |              |                         |

Confirm the owner and UA information of the UA for which a request to an agent is to be canceled. If there is no error, press the "Cancel the agent" button.

The procedure completion screen opens and the arrival confirmation e-mail is sent to the e-mail address of the owner. Open the e-mail and confirm arrival.

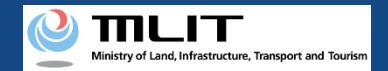

# Getting back all procedures from your agent [Arrival confirmation]

| [ English version]                                            |                                                                                                    |
|---------------------------------------------------------------|----------------------------------------------------------------------------------------------------|
| *This e-mail is automatically<br>*You cannot reply to this e- | delivered to the users of the Drone/UAS Information Platform System - Registration. Please delete this e-mail if you don't recognise it.<br>nail address.         |
| Dear DIPS-REG user,                                           |                                                                                                    |
| Thank you for using the Dro                                   | ine/UAS Information Platform System - Registration. (DIPS-REG)                                                                                                    |
| The purpose of this e-mail i                                  | s to confirm with an owner that no unauthorized procedure is performed.                                                                                           |
| If you allow for them to per<br>https://www.dips.reg.milt.    | iom this procedure, press the following URL and complete the authentication of the e-mail address.                                                                |
| If you do not know why this                                   | e-mail is sent to you because, for example, you have not performed the procedure through the DIPS-REG, contact us from "Frequently asked questions/Contact" below |
| Frequently asked question                                     | ns/Contact                                                                                                    |
| <ul> <li>Trequently asked question</li> </ul>                 |                                                                                                    |

Open the arrival confirmation e-mail and confirm that the destination is correct. If there is no problem, press the URL for arrival confirmation.

After arrival confirmation, the cancellation of the request is completed.

\*In the case of applying via a smartphone, your application might be led to a fail if it takes over about 10 seconds to open other applications for e-mail and so on on that smartphone.

\*If you are into that situation, please check e-mail as soon as possible, check it via other devices (such as a personal computers, tablets and so on) or apply via a personal computer.